#### Name

Updated:9/6/2023

#### PURPOSE

This Quick Reference Guide (QRG) is designed to show the steps needed to create a direct pay (non-PO-based invoice) in SAP Ariba.

# HELPFUL HINTS

- Assemble all supporting documentation prior to beginning work in SAP Ariba.
- For the best experience, please use the following browsers:

| Google Chrome (64-bit)   | Apple Safari (64-bit)                       |
|--------------------------|---------------------------------------------|
| Microsoft Edge (32-bit)  | Microsoft Edge Chromium (32-bit and 64-bit) |
| Mozilla Firefox (64-bit) |                                             |

## PROCEDURE

1. Access SAP Ariba by clicking the "SAP Ariba - Procure to Pay" tile in Firefly.

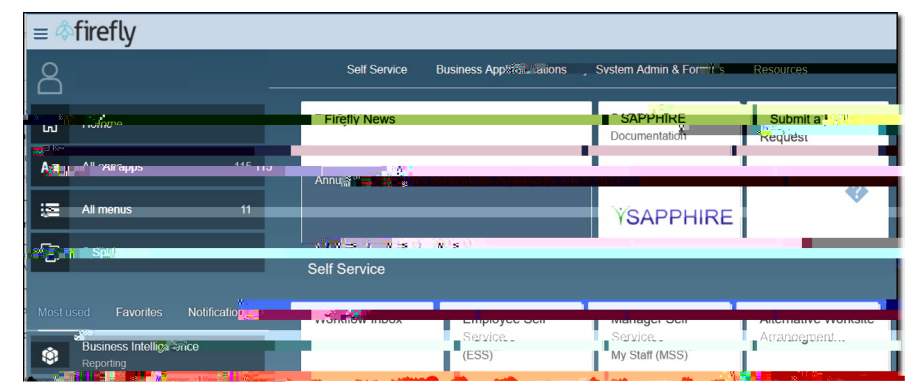

2. Click the "Procurement and Payment Forms" tile.

| Nebiaska Guided Buyiking                             | Find goods and services |  |
|------------------------------------------------------|-------------------------|--|
| Shop Your favorites Your request                     | your approvals          |  |
| Procurement anc <sup>®</sup> build and <b>F</b> orms | n I (Redirect) Help     |  |

### Updated:9/6/2023

## **PROCEDURE (CONTINUED)**

3. Click the "Direct Pay" tile.

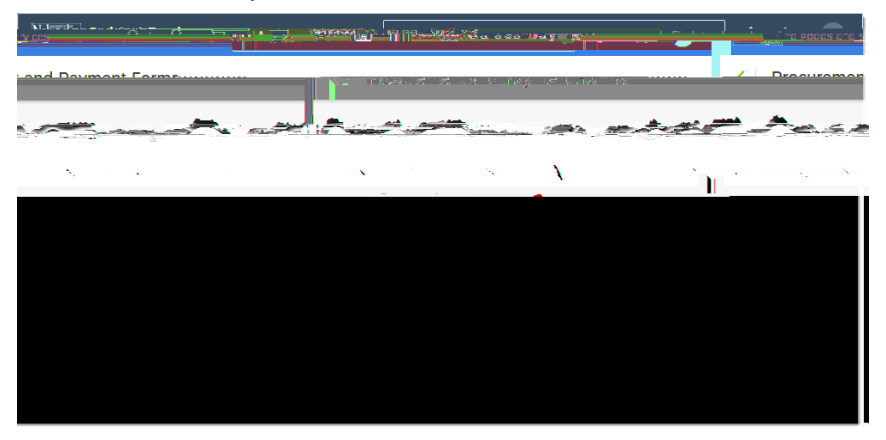

4. The "Invoice Entry" screen displays. Complete the Header information as noted below. Required fields are denoted by " \* ". NOTE: Additional fields may display as selections are made.

| And Cuided Built of and a long           | 10000 10000 - 30 de                                                  |                                             |                            |                                                                                                    |
|------------------------------------------|----------------------------------------------------------------------|---------------------------------------------|----------------------------|----------------------------------------------------------------------------------------------------|
| an an an an an an an an an an an an an a |                                                                      |                                             |                            |                                                                                                    |
| <u> </u>                                 | Company Code                                                         | (presiden)                                  | <br>                       | On Behalf Of                                                                                                    |
|                                          |                                                                      | Superior                                    | А.<br>В.<br>С.<br>Б.<br>Е. | Attach invoice in PDF or image format.<br>The form cannot be submitted without<br>an attached invoice.<br>Validate the "On Behalf Of" as this<br>individual will need to approve the<br>invoice. The user's name defaults.<br>Search for and select the supplier.<br>Enter the supplier invoice number.<br>Enter the invoice date. |
|                                          | 21.                                                                  | ; 8: 10: 00: 00: 00: 00: 00: 00: 00: 00: 00 |                            | r                                                                                                    |
|                                          | a na ka saka na masa Ar<br>Ang ang ang ang ang ang ang ang ang ang a |                                             |                            | en en en en en en en en en en en en en e                                                                                                    |

Updated:9/6/2023

5. 6FUROO WR WKH 3/LQH , WHPV ´VHFWLRQ (QWHU DOO LQIRUPDW

- A. Enter item description.
- B. Enter item quantity (total will automatically calculate.
- C. Enter unit price. Total will automatically calculate.
- D. (Optional) Click to add another line item.
- E. (Optional) Click to duplicate this item.
- Expand the "Accounting" section to change funding information and/or to add split funding. Search for the desired cost center, WBS element, and/or GL account by clicking the dropdown arrow(s) and selecting "Browse all". Click the "Split Accounting" link to split funding between two or more cost objects.

|                                      |                     |                      | 4000 T 2      |               |
|--------------------------------------|---------------------|----------------------|---------------|---------------|
| GLIASSOUNT TO THE THE T              |                     | Account Assignment * | • • • • • • • |               |
| (General Instruction Education & Rec | X (Cost Center/WBS) | ſ                    | ✓ I           | 0000531600    |
|                                      | Cost Center         |                      |               | Project/WBS   |
| Y                                    |                     |                      | Sukpupping.   | lanciona (    |
|                                      | Clear selection     |                      | _             | _             |
|                                      | Browee all          |                      |               | Split account |
|                                      | Säho                | wing 1-1 of 1 ĸ 1 🖛  |               |               |

7. (optional) Add charges at the Header Level of the invoice (e.g., taxes). Click "Add" and select the appropriate charge from the drop-down menu. Click "Update" to update the invoice total.

| a Solit accounting                                                                                                    | Hanilosatod O.M. — Onlit 400 M. <sub>10</sub> 3.0                                                                                                    |
|----------------------------------------------------------------------------------------------------|----------------------------------------------------------------------------------------------------|
| And the Cart (1, 1, 1)                                                                                                    | Parcentine Amount V A                                                                                                    |
| 06531600 (General Instruction Education & Recreation)) To Soft Center neral Instruction Educatio 19145100100 (NeBIS Functional) | <ul> <li>A. Select Percentage (default) or Amount.</li> <li>B. Enter percentage (or amount).</li> <li>C. Enter percentage (or amount).</li> <li>D. Search for a G/L, cost center or WBS element for the 2<sup>nd</sup> split.</li> </ul> |
|                                                                                                    |                                                                                                    |

Name

### Updated:9/6/2023

# **PROCEDURE (CONTINUED)**

9. Click the "Approval Flow" tab (top of page) to validate that no errors exist on the invoice <u>and</u> to review/add approvers, if needed. Click "Submit" when complete.

| There are go anorradic statistical |  |
|------------------------------------|--|
|                                    |  |
|                                    |  |
|                                    |  |

10. The confirmation screen displays.

| (24). [24] (24). [24] (24). [24). [24] (24). [24). [24] (24). [24). [24). [24] (24). [24). [24). [24). [24] (24). [24). [24). [24). [24). [24). [24). [24). [24). [24). [24). [24). [24). [24). [24). [24). [24). [24). [24). [24). [24). [24). [24). [24). [24). [24). [24). [24). [24). [24). [24). [24). [24). [24). [24). [24). [24). [24). [24). [24). [24). [24). [24). [24). [2 |                 |
|----------------------------------------------------------------------------------------------------|-----------------|
|                                                                                                    |                 |
|                                                                                                    | а.<br>29 барт 1 |
|                                                                                                    |                 |
|                                                                                                    |                 |
|                                                                                                    |                 |
|                                                                                                    |                 |
|                                                                                                    |                 |
|                                                                                                    |                 |
|                                                                                                    |                 |
|                                                                                                    |                 |
|                                                                                                    |                 |
|                                                                                                    |                 |